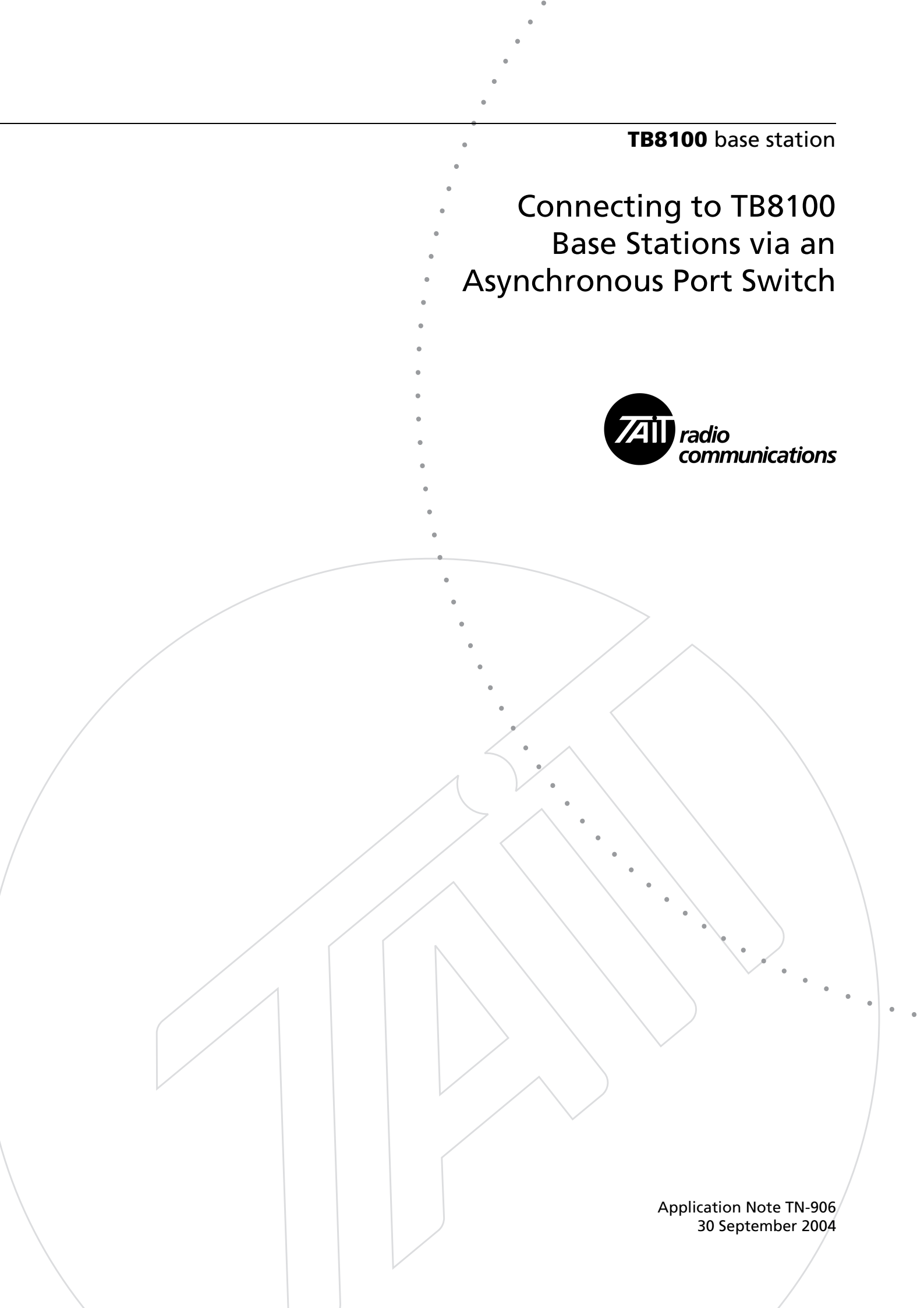

### Contents

| 1 | The P                       | urpose of an APS                                                  |  |  |  |
|---|-----------------------------|-------------------------------------------------------------------|--|--|--|
| 2 | Suppo                       | Supported APS Units and their Main Features                       |  |  |  |
|   | 2.1                         | Units Supported                                                   |  |  |  |
|   | 2.2                         | Main Features                                                     |  |  |  |
| 3 | Physic                      | al Connections                                                    |  |  |  |
| 4 | Config                      | guring the Service Kit and Base Station                           |  |  |  |
|   | 4.1                         | Configuring the Service Kit for Dial-in via an APS                |  |  |  |
|   | 4.2                         | Configuring the Service Kit for a Direct Connection via an APS 11 |  |  |  |
|   | 4.3                         | Configuring the Base Station to Dial Out to an Alarm Center       |  |  |  |
| 5 | Config                      | guring the APS                                                    |  |  |  |
|   | 5.1                         | Ensuring the Security of Configuration Data                       |  |  |  |
|   | 5.2                         | Configuring the Set-up Switches                                   |  |  |  |
|   | 5.3                         | Configuring the Ports                                             |  |  |  |
| 6 | Testin                      | g the Connection                                                  |  |  |  |
| 7 | Essent                      | ial Modem Features                                                |  |  |  |
| 8 | Known Issues or Limitations |                                                                   |  |  |  |

### **Document Conventions**

'Configure > Communications > Alarm Center' means 'click the Configure icon on the toolbar, then in the navigation pane find the Communications group, and select Alarm Center from it'.

### **Associated Documentation**

TN-742: Remotely Monitoring and Configuring the TB8100 Base Station

TB8100 Installation and Operation Manual

TB8100 Service Kit and Alarm Center User's Manuals and online Help

Your APS User's Guide

This Application Note provides information on how to connect multiple TB8100 base stations to a Service Kit or Alarm Center using an Asynchronous Port Switch (APS). It covers connection via direct serial link, and via PSTN lines using modems. Typical physical connections, APS configurations, base station configurations, Service Kit configurations, and modem settings are also described.

### 1 The Purpose of an APS

One of the most powerful features of the TB8100 base station is its ability to be remotely configured and monitored. This feature includes Service Kit access, for remote configuration, monitoring, and diagnostics, and automatic dial-out to an Alarm Center, as a result of an error condition or Task Manager stimulus. TN-742 describes the use of this feature in detail.

Without using an APS, however, a dedicated PSTN line is required for each base station installed on a site. The cost of these lines is very high, especially when the base stations are installed in remote locations. Using an APS allows a single phone line to service up to 31 base stations.

A typical connection scenario is shown in Figure 1 below. The diagram shows:

- four base stations connected to various ports on an APS
- the dial-up modem at the remote site
- the PSTN connection
- the modem at the local site
- a PC running either Service Kit or Alarm Center software.

Figure 1 Typical APS Connection

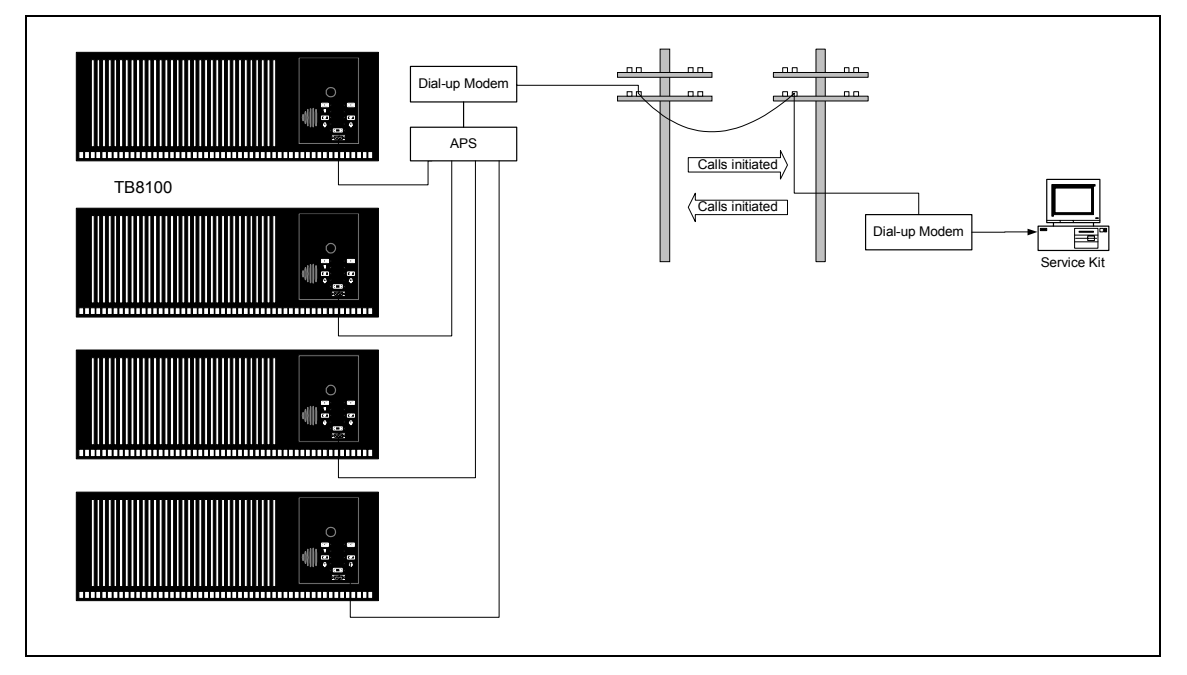

### 2 Supported APS Units and their Main Features

#### 2.1 Units Supported

The APS support feature in the TB8100 base station is intended to work with third party products. Tait Electronics Limited does not manufacture its own unit. The following third party units are supported:

- Western Telematic Inc. (WTI) APS-4, APS-8, APS-16, CMS-16, and CMS-32
- Black Box SW543A.

Any other APS that uses simple ASCII connect and disconnect commands and responses **may** work satisfactorily.

#### 2.2 Main Features

These features are standard on the supported APS units listed above.

- You can connect up to 3, 7, 15, or 31 base stations per site to a single PSTN line or PC, depending on the APS chosen.
- The units are configured as DTE (Data Terminal Equipment).
- The units will support all baud rates recognised by the base station, i.e. 1200, 2400, 9600, 19200, 38400, 57600, and 115200.
- Although the APS ports can be individually configured, and may be password protected, the TB8100 base station **does not** support this. (Note that in "Common Configuration for all Ports" on page 14 the password is left undefined)
- The APS configurations are stored in non-volatile memory.
- Data clashes are prevented using a Busy response, i.e. if one base station tries to dial out while another is connected, it will receive a Busy response, and can try again later if configured to do so.
- The Service Kit or base station alarm dial-out software handle all common errors such as busy, lack of response, or communications failure.
- The APS can be powered from 115/230VAC or -48VDC. The power consumption is approximately 5 W.

### **3** Physical Connections

In all the following connection types, only two or three base stations are shown connected to the APS for graphical convenience.

The modem is shown connected to the highest numbered port of the APS. This is for user convenience only, and allows an easy mapping between the base station number and port number when configuring the Service Kit. Any port could be used if desired.

A single null modem cable is supplied with the APS. The user must supply all other cables.

Figure 2 PSTN connection to base stations without a TaitNet RS-232 system interface board

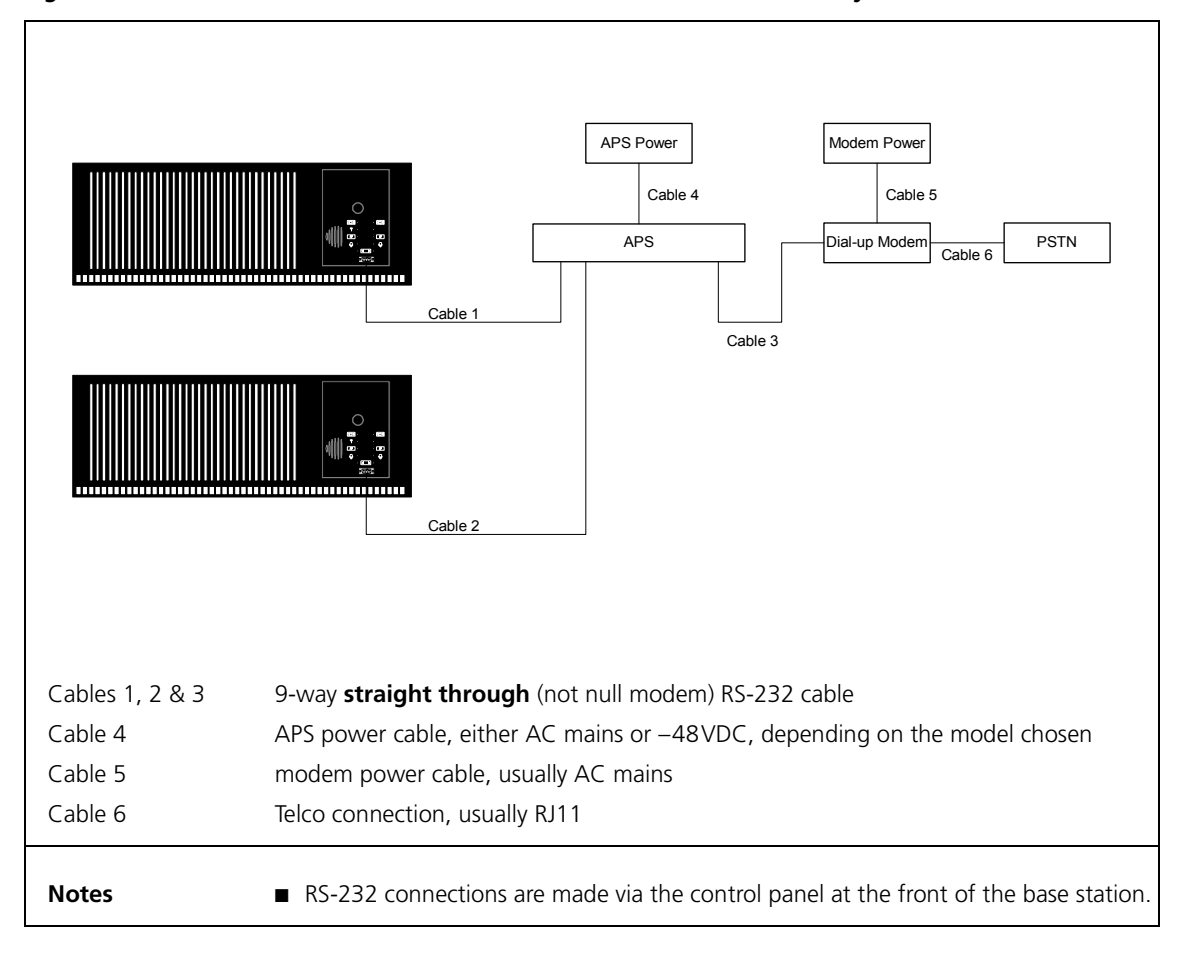

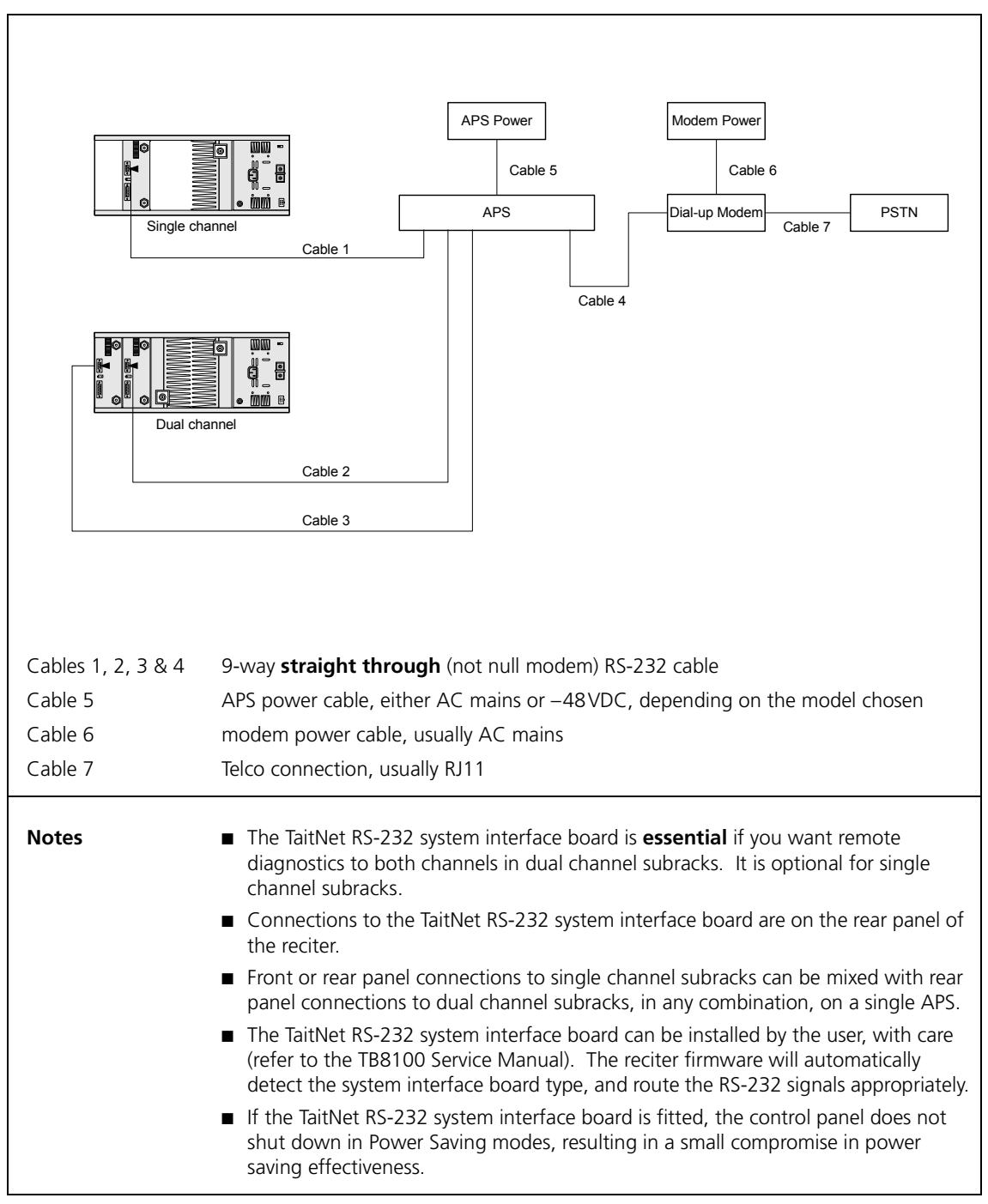

#### Figure 3 PSTN connection to base stations with a TaitNet RS-232 system interface board

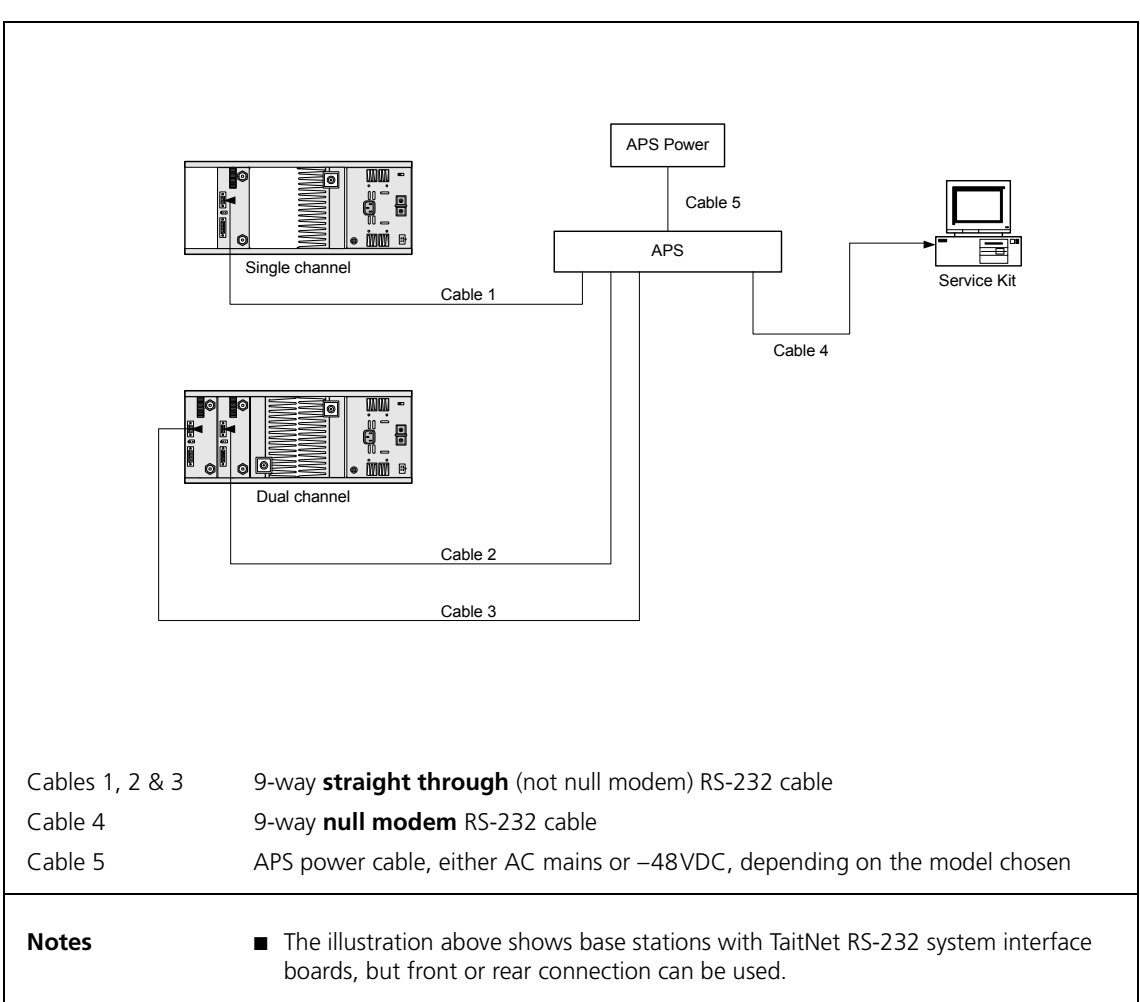

# Figure 4 Direct connection to base stations with or without a TaitNet RS-232 system interface board

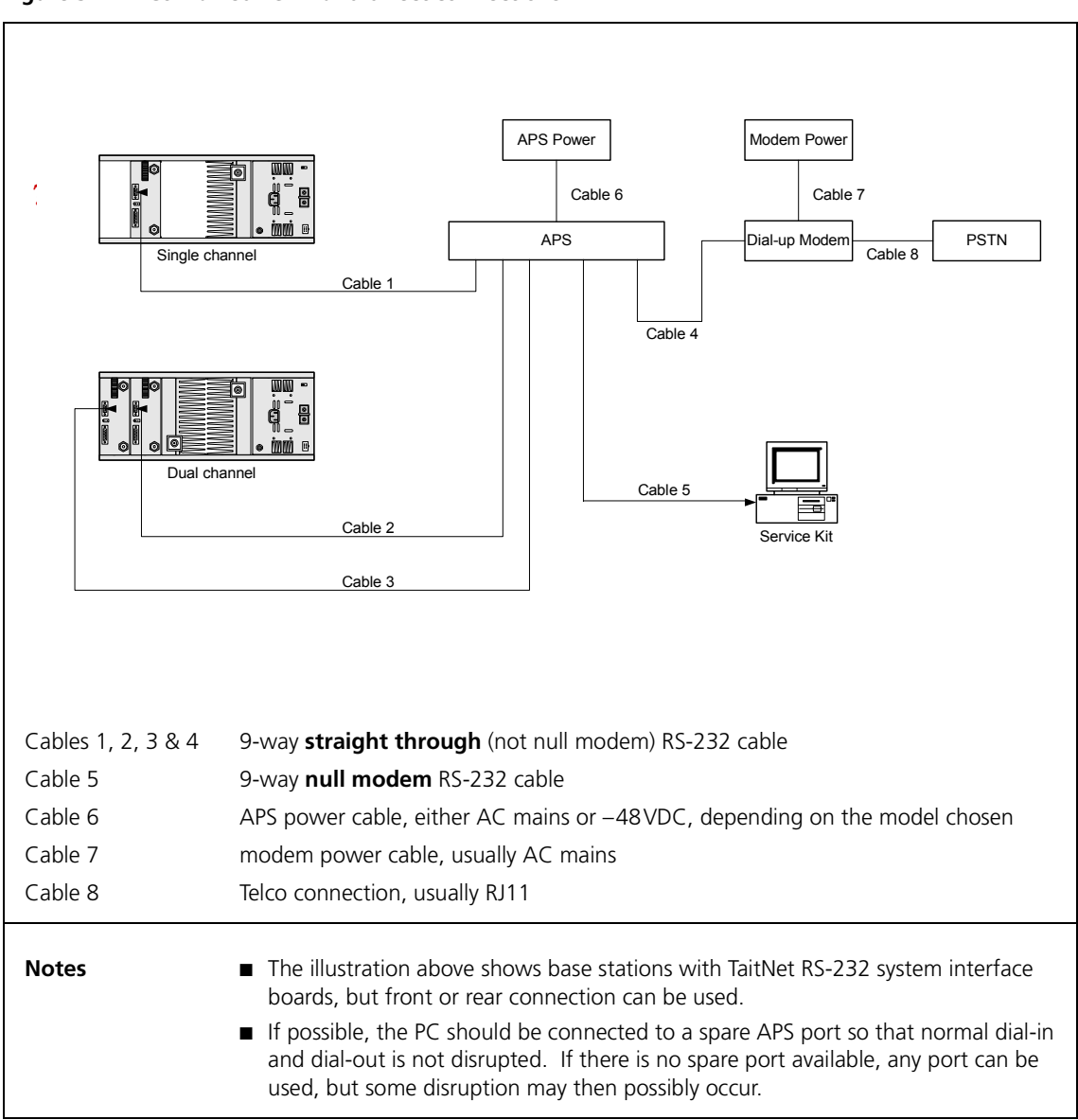

Figure 5 Combined PSTN and direct connections

### 4 Configuring the Service Kit and Base Station

### 4.1 Configuring the Service Kit for Dial-in via an APS

 Run the Service Kit and select Connect > New Connection. The Edit Connection screen appears.

| Mame:     COM1 Connection    | n        |
|------------------------------|----------|
| Connection type: Direct Con  | nnection |
| Connection Port Sw           | vitch    |
| Connection Setup             |          |
| Serial port n <u>u</u> mber: | COM1 💌   |
| <u>B</u> aud rate:           | 115200 💌 |
|                              |          |
|                              |          |
|                              |          |
| Polling interval             |          |
| Alarms: 1                    | seconds  |
| Monitoring: 1                | seconds  |
| OK Cancel                    | Help     |

2. In the **Connection type** list, select Modem Dialup. The Edit Connection screen changes to the one shown below.

| Edit Connectio      | on 🔹 🔁                      |
|---------------------|-----------------------------|
| Name: COt           | M1 Connection               |
|                     |                             |
| Connection type:    | Modem Dialup 💌              |
| Connection          | Port Switch                 |
| Connection Setup    |                             |
| Connect using       |                             |
| Apache NetEx        | press 56K Voic Configure    |
| A <u>r</u> ea code: | Phone number:               |
| Country code:       |                             |
| Zimbabwe (263       | )                           |
| Use country         | co <u>d</u> e and area code |
| - Polling interval  |                             |
| <u>A</u> larms:     | 1 seconds                   |
| <u>M</u> onitoring: | 1 seconds                   |
| ОК                  | Cancel Help                 |

- 3. Set up the parameters in the Connection tab as usual (use the online Help if required).
- 4. In the Port Switch tab, select the **Port switch** check box.

| Marger COM1 Connection         |
|--------------------------------|
|                                |
| Connection type: Modern Dialup |
| Connection Port Switch         |
| Port switch                    |
| Connect command: _^M/C1^M      |
| Disconnect command:            |
| Disconnect response:           |
| . 19                           |
|                                |
|                                |
|                                |
|                                |
|                                |
| UK Cancel Help                 |

### 5. In the **Connect command** field, enter $^M/Cx^M$ .

This means:

| ^M | instructs the APS to enter command mode <sup>a</sup> |  |
|----|------------------------------------------------------|--|
|    |                                                      |  |

- /C requests a connection
- x the port number of the base station you wish to connect to
- ^M terminates the sequence
  - a. This is equivalent to the carriage return character.

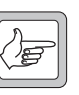

- **Note** Use the ^ (carat) symbol to instruct the Service Kit that this is a control character. **Do not** use the control key.
- 6. In the **Connect response** field, enter 1.
- 7. In the **Disconnect command** field, enter ^Mxxx^M/X^M. This means:
  - ^M instructs the APS to enter command mode
  - xxx three instances of the logoff character<sup>a</sup>
  - ^M terminates the sequence
  - /X^M exits command mode
    - a. This must match the logoff character chosen when setting up the modem (L was chosen in this case). Refer to "Common Configuration for all Ports" on page 14.
- 8. In the **Disconnect response** field, enter 3.

#### 4.2 Configuring the Service Kit for a Direct Connection via an APS

This configuration is similar to the one described in the previous section, except that you set the **Connection type** to Direct Connection. You can then connect the computer running the Service Kit software to any spare port on the APS, and connect to any base station that is not currently busy with either a dial-in or dial-out session.

#### 4.3 Configuring the Base Station to Dial Out to an Alarm Center

This section provides details on configuring the Alarm Center connection, the port switch, and the connection timing. For full details on configuring the modem, refer to TN-742.

- 1. Run the Service Kit and select Configure > Communications > Alarm Center.
- 2. In the Alarm Center form, enable the Alarm Center connection and the Port switch (use the on-line Help if required).

| -Alarm Center           |             |                                |                      |
|-------------------------|-------------|--------------------------------|----------------------|
| Alarm Center connection |             |                                |                      |
| Port Settings           |             | Modem                          |                      |
| Baud rate:              | 57600       | Number to <u>d</u> ial:        |                      |
| - Ret suiteb            |             | Modem command string:          |                      |
| Poit switch             |             | Dial using:                    | C.T. 11              |
| Connect command:        | ^M/C8^M     |                                | • Ione dial          |
| Connect response:       | 1           |                                | C <u>P</u> ulse dial |
| Disconnect command:     | ^MLLL^M/X^M | Connection timing              |                      |
| Disconnect response:    | 3           | Number of retries:             | 20 +                 |
|                         |             | Time b <u>e</u> tween retries: | 60 sec               |
|                         |             | Mi <u>n</u> imum interval:     | 30 🔹 minutes 💌       |
|                         |             |                                |                      |
|                         |             |                                |                      |

3. In the **Baud rate** list, select 57600. If you select a different baud rate, ensure that the APS is set to the same rate (refer to "Configuring the Set-up Switches" on page 13).

| In the <b>Connect command</b> field, enter ^M/Cx^M. |                                                      |  |  |
|-----------------------------------------------------|------------------------------------------------------|--|--|
| This means:                                         |                                                      |  |  |
| ^M                                                  | instructs the APS to enter command mode <sup>a</sup> |  |  |
| /C                                                  | requests a connection                                |  |  |
| х                                                   | the port number to which the site modem is connected |  |  |
| ^M                                                  | terminates the sequence                              |  |  |
|                                                     |                                                      |  |  |

a. This is equivalent to the carriage return character.

The site modem is usually (but does not have to be) connected to the highest port number available. The above screen shows the settings for port 8 of an 8-port APS.

4.

- 5. In the **Connect response** field, enter 1.
- 6. In the **Disconnect command** field, enter ^Mxxx^M/X^M. This means:

| ^M   | instructs the APS to enter command mode              |
|------|------------------------------------------------------|
| XXX  | three instances of the logoff character <sup>a</sup> |
| ^M   | terminates the sequence                              |
| /X^M | exits command mode                                   |

- a. This must match the logoff character chosen when setting up the modem (L was chosen in this case). Refer to "Common Configuration for all Ports" on page 14.
- 7. In the **Disconnect response** field, enter 3.
- 8. In the **Connection timing** area, we recommend the following settings:
  - Set the number of retries to 20, the maximum allowed.
  - Set the time between retries to 60s for the first base station, and increment in steps of 5s for other base stations (e.g. set base station 2 to 65s, base station 3 to 70s, etc.). This prevents all base stations from retrying at the same time if a fault occurs that affects them all.
  - Set the minimum interval to at least 30 minutes. The interval should be long enough to allow all base stations to dial out if necessary; we suggest 30 minutes plus an extra 3 minutes for each base station on the site.

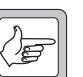

Note

If there is a particular condition that can be guaranteed to affect all base stations (e.g. mains failure), we recommend that you enable this alarm on only two base stations. This precaution will prevent a mass dial-out attempt, but will still allow you to check for false alarms.

# 5 Configuring the APS

### 5.1 Ensuring the Security of Configuration Data

The configuration data of many APS units is stored in RAM which has a battery back-up. This battery should have a life of approximately 3 years when the APS is not powered up, and may need to be changed periodically. You may also wish to replace the battery before installing your APS to ensure maximum battery life and security of configuration data. A typical symptom of battery failure is the loss of configuration data when the APS is powered down for some time.

The battery is typically a BR1225 and is located under a clip on the main board of the APS. To replace the battery, proceed as follows:

- 1. Disconnect the AC mains power.
- 2. Remove the top cover.
- 3. Carefully replace the battery, observing normal antistatic precautions.
- 4. Replace the cover.

#### 5.2 Configuring the Set-up Switches

- 1. Power up the APS.
- 2. Configure the set-up switches as shown below. These switches are located on the rear panel of APS units with up to 8 ports, and on the bottom cover of units with 16 or more ports.

| Switch | Setting   | Function                   |
|--------|-----------|----------------------------|
| SW1    | ON (down) | sets the baud rate to 57k6 |
| SW2    | OFF       |                            |
| SW3    | OFF       |                            |
| SW4    | OFF       | no handshaking             |
| SW5    | OFF       |                            |
| SW6    | OFF       | terse messages             |
| SW7    | OFF       | echo disabled              |
| SW8    |           | currently not used         |

The settings for SW1, SW2, and SW3 are optional, however the settings for all other switches are mandatory. We recommend a baud rate of 57k6, as it will give the highest possible data transfer rate through the modem on a "good" PSTN connection. If you select a different rate, you must select the same rate for the Alarm Center connection (Configure > Alarm Center > Port Settings > Baud rate; refer to "Configuring the Base Station to Dial Out to an Alarm Center" on page 11).

- 3. After you have set the switches, you must validate the set-up as follows:
  - a. Simultaneously press the SET and CLEAR buttons on the front of the APS.
  - b. Release the CLEAR button, wait for the port ACTIVITY LEDs to flash, then release the SET button.

#### 5.3 Configuring the Ports

Connect a PC running a terminal program (HyperTerminal, ProComm, TerraTerm or similar) to any unused port on the APS, using a null modem cable.

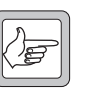

**Note** Refer to the APS User's Guide for a detailed explanation of all the command codes. The commands shown in the following section are in upper case for clarity, however you can use lower case if you prefer.

Common 1. Enter Command Mode using the [Enter] key. **Configuration for** all Ports 2. Type the following commands: /CP [Enter] copies port parameters 7 [Enter] 1 [Enter] sets all ports to Any-to-Any mode 9 [Enter] x [Enter] where x sets the logoff character Note that this must be the same character you chose in the Service Kit procedures described in Section 4.1 and Section 4.3 (L in the examples shown). It must also be different from the character used to take the modem out of data mode, which is usually "+", but can be changed by the user. You can also choose control characters, which are shown by a preceding ^ (carat). sets the disconnect sequence to 3 consecutive 10 [Enter] 1 [Enter] logoff characters, instead of just 1 Note that this is **essential** to avoid the possibility of random logoffs. 11 [Enter] 6 [Enter] enables the timeout to 1 minute 12 [Enter] 3 [Enter] sets the response type to Terse 13 [Enter] 1 [Enter] disables the command echo [Esc] copies to all ports Y [Enter] answers the question "Are you sure (y/n)?" /W [Enter] displays port parameters

3. Verify that the following is displayed.

| POR | r parameters #01:    |                  |
|-----|----------------------|------------------|
| 1.  | Port Name:           | (undefined)      |
| 2.  | Password:            | (undefined)      |
| 3.  | Baud Rate:           | 57.6K            |
| 4.  | Bits/Parity:         | 8-None           |
| 5.  | Stop Bits:           | 1                |
| 6.  | Handshake Mode:      | None             |
| 7.  | Port Mode:           | Any-to-Any       |
|     | 74. DTR Output:      | Pulse            |
| 8.  | Supervisor Mode:     | Permit           |
| 9.  | Logoff Character:    | L                |
| 10. | Sequence Disconnect: | Three Characters |
| 11. | Timeout Disconnect:  | 1 Min            |
| 12. | Response Type:       | Terse            |
| 13. | Command Echo:        | Off              |
| 14. | Accept Break:        | Yes              |
|     |                      |                  |

If everything is correct, proceed to step 4, or re-enter the incorrect parameter as required.

#### 4. WTI APS-4, APS-8 and APS-16 Units Only

This step is required because of a bug in the firmware of the APS-4, APS-8 and APS-16 units. The Copy Port Parameters command does not work for the timeout setting. Type the following commands: /Pn [Enter] sets RS-232 parameters where p is the part number

|                      | where n is the port number      |
|----------------------|---------------------------------|
| 11 [Enter] 6 [Enter] | enables the timeout to 1 minute |
| [Esc]                |                                 |

Repeat this procedure for all ports.

If you do not want to configure a port as a modem port (refer to "Configuration for a Modem Port (if a modem is used)" below), exit Command mode by typing:
/X [Enter] exits command mode

Otherwise, continue with "Configuration for a Modem Port (if a modem is used)" on page 16.

Configuration for a Modem Port (if a modem is used)

We recommend that you configure the port to which the modem is connected as a modem port. This will ensure that the modem is reconfigured after a power outage, and prevent it from using the wrong serial baud rate.

Type the following commands:

| /Pn [Enter]           | sets RS-232 parameters<br>where n is the number of the port to which<br>the modem is connected, usually the highest<br>numbered port |
|-----------------------|----------------------------------------------------------------------------------------------------|
|                       | Verify that the timeout has been set correctly to 1 minute. If not, type 11 [Enter] 6 [Enter].                                       |
| 7 [Enter] 4 [Enter]   | configures the port as a modem port                                                                                                  |
| 71 [Enter] AT [Enter] | sets the reset string to AT                                                                                                    |
| 72 [Enter] AT [Enter] | sets the initialisation string to AT                                                                                                 |
|                       | This is just to ensure that no unwanted commands are issued to the modem.                                                            |
| 73 [Enter] +++~~ATH0  | ensures that modem hangs up after a timeout                                                                                          |
| [Enter]               | Note that the double ~ (tilde) puts a 2s delay between +++ and ATHO, allowing the modem to enter command mode.                       |
| [Esc]                 |                                                                                                    |
| /X [Enter]            | exits Command mode                                                                                                    |

### Testing the Connection

Connecting to the Base Station via the APS

6

Once everything has been configured, dial in to the base station via the APS.

- 1. Run the Service Kit software and click Connect.
- 2. Select the APS connection previously set up. The following screen appears, as for a normal (non-APS) connection.

| Connect | ing                 |                         |                 |
|---------|---------------------|-------------------------|-----------------|
| 6       | Connect <u>t</u> o: | Marshall's APS Port 7   | Edit Connection |
|         | Туре:               | Modem dialup connection | New Connection  |
|         | Status:             | Proceeding              |                 |
|         | <u>C</u> ont        | rect Cancel Help        |                 |

Once the modems have connected and established their protocol, the following screen appears. This screen is unique to APS connections.

| Connect   | ting                |                             |                 |
|-----------|---------------------|-----------------------------|-----------------|
| <b>\$</b> | Connect <u>t</u> o: | Marshall's APS Port 7       | Edit Connection |
|           | Туре:               | Modem dialup connection     | New Connection  |
|           | Status:             | Sending APS Connect Command |                 |
|           | Con                 | nect Cancel Help            |                 |

Shortly afterwards, the correct port is connected, and the base station responds to its connection protocol. The normal base station logon screen now appears.

| lase Station           | Number   | Reciter S/N | PA S/N   |  |
|------------------------|----------|-------------|----------|--|
| Testrun MC P1 57600 FP | 1        | 18002952    | 18002642 |  |
|                        |          |             |          |  |
|                        |          |             |          |  |
|                        |          |             |          |  |
|                        |          |             |          |  |
| PMU Modulo:            | H0000005 |             |          |  |
| FMO MODUle.            | 18002665 |             |          |  |
| gon details            |          |             |          |  |
|                        |          |             |          |  |

- 3. Continue with the connection session as normal.
- 4. When you have completed your session, disconnect in the normal way.

If the Connection is Unsuccessful 1.

If an error occurs which is related to the APS, the following screen will appear.

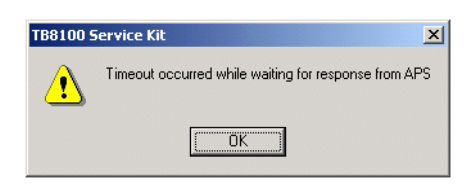

2. If this screen appears, check the settings of both the APS and the Service Kit very carefully. If the you cannot resolve the problem, it may be useful to insert a serial communications monitor between the Service Kit PC and the modem. Compare the strings actually transmitted with those expected, and consult the APS User's Guide.

### 7 Essential Modem Features

The ATX0 command **must** be available in any modem which is used with the APS. This command limits the result codes to 0-4, i.e:

- 0 OK
- 1 connect
- 2 ring
- $\blacksquare$  3 no carrier
- 4 error

Note

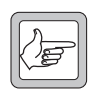

Some modems will include result code 8 (no answer) in the list for ATX0. This is also acceptable. Refer to TN-742 for modem settings and configurations.

### 8 Known Issues or Limitations

| Known Issue or Limitation                                                                                                    | Solution                                                                                                    |
|----------------------------------------------------------------------------------------------------|----------------------------------------------------------------------------------------------------|
| Some APS units store their configuration<br>data in RAM with battery back-up. This<br>data will be lost if the unit is powered<br>down and the battery fails. | If you are unsure about the condition of<br>the back-up battery, replace it before<br>installing the APS (refer to "Ensuring the<br>Security of Configuration Data" on<br>page 13).                                                             |
| Applies to WTI APS-4, APS-8 and APS-16<br>units:<br>You cannot use the Copy Port Parameters<br>command to set the timeout.                                    | You must set the port timeout on each<br>port individually.<br>If you try to set this parameter globally, it<br>will appear to be successful, but the<br>timeout will not work. Refer to<br>"Common Configuration for all Ports"<br>on page 14. |

# **Issuing Authority**

This TN was issued by:

John Crossland Technical Publications Manager

# **Publication History**

| Publication Date  | Author     |
|-------------------|------------|
| 30 September 2004 | D Reynolds |

### **Amendment Record**

| Publication Date  | Page | Amendment     |
|-------------------|------|---------------|
| 30 September 2004 |      | First release |

### **Tait Contact Information**

| Corporate Head<br>Office<br>New Zealand | Tait Electronics Limited, P.O. Box 1645, Christchurch, New Zealand<br>E-mail (Marketing): taitnet@taitworld.com<br>E-mail (Sales): sales@taitworld.com |
|-----------------------------------------|----------------------------------------------------------------------------------------------------|
| Technical Support                       | Technical Support Manager<br>Tait Electronics Ltd, P.O. Box 1645, Christchurch, New Zealand<br>E-mail: support@taitworld.com                           |
| Internet                                | http://www.taitworld.com                                                                                                    |